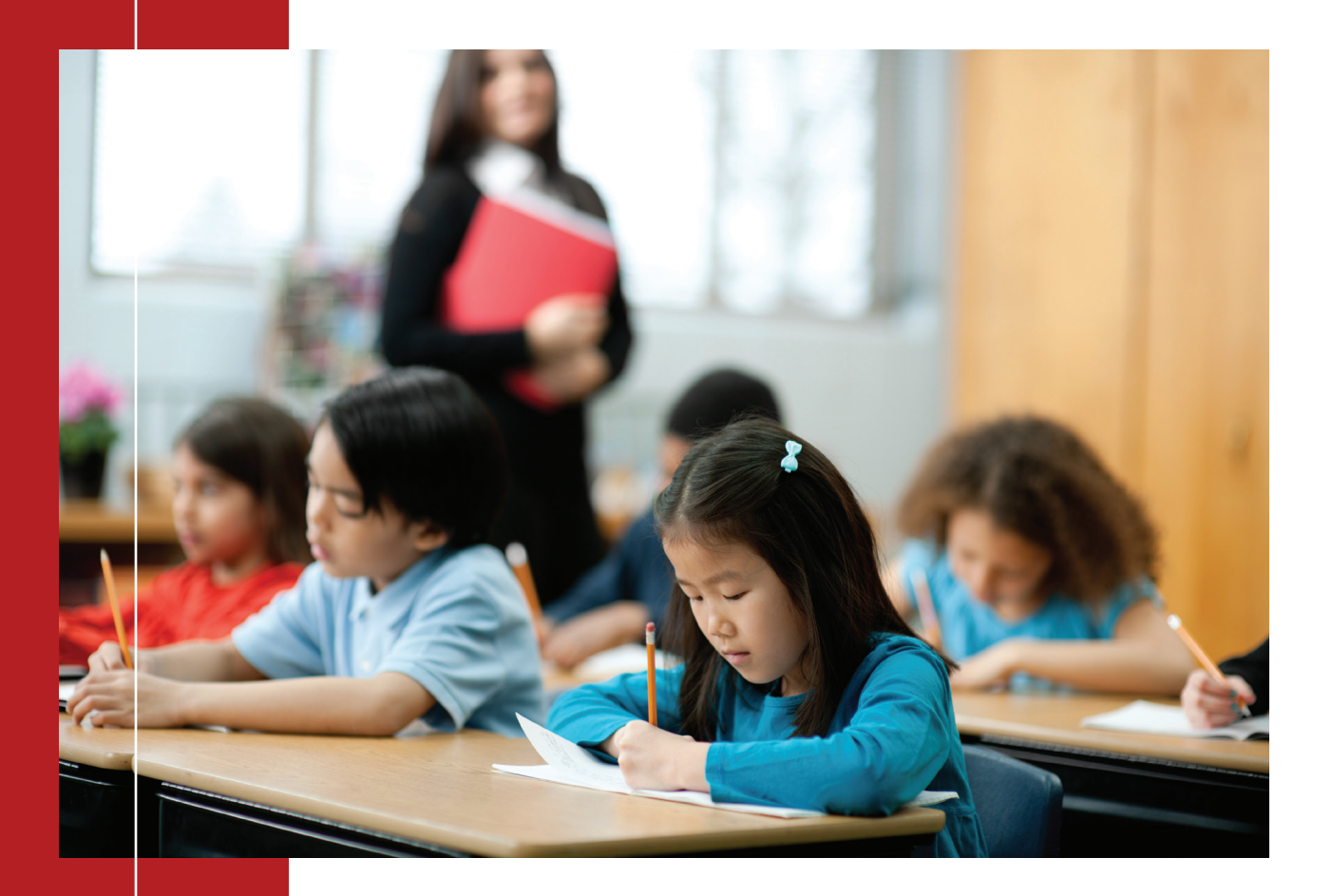

# GWINNETT COUNTY PUBLIC SCHOOLS

## **Enrollment and online account access**

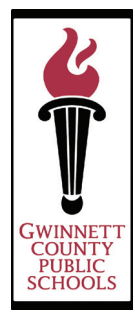

# It's easier than ever to get started and on the path to becoming FutureFIT<sup>®</sup> with AIG Retirement Services.

We've simplified the process of entering contributions, fund selection, getting professional help, navigating the process and registering for online access. And we made the whole experience more personalized for you.

Here are a few things you need to get started:

- Your group's access number
- Your personal information including Social Security number
- Your beneficiary information

There are plenty of opportunities during enrollment to customize where to direct investments, get professional investment advice, set contact preferences and more. And it's easy to navigate back to previous pages to make changes.

#### Step 1: AIG Retirement Services Home Page

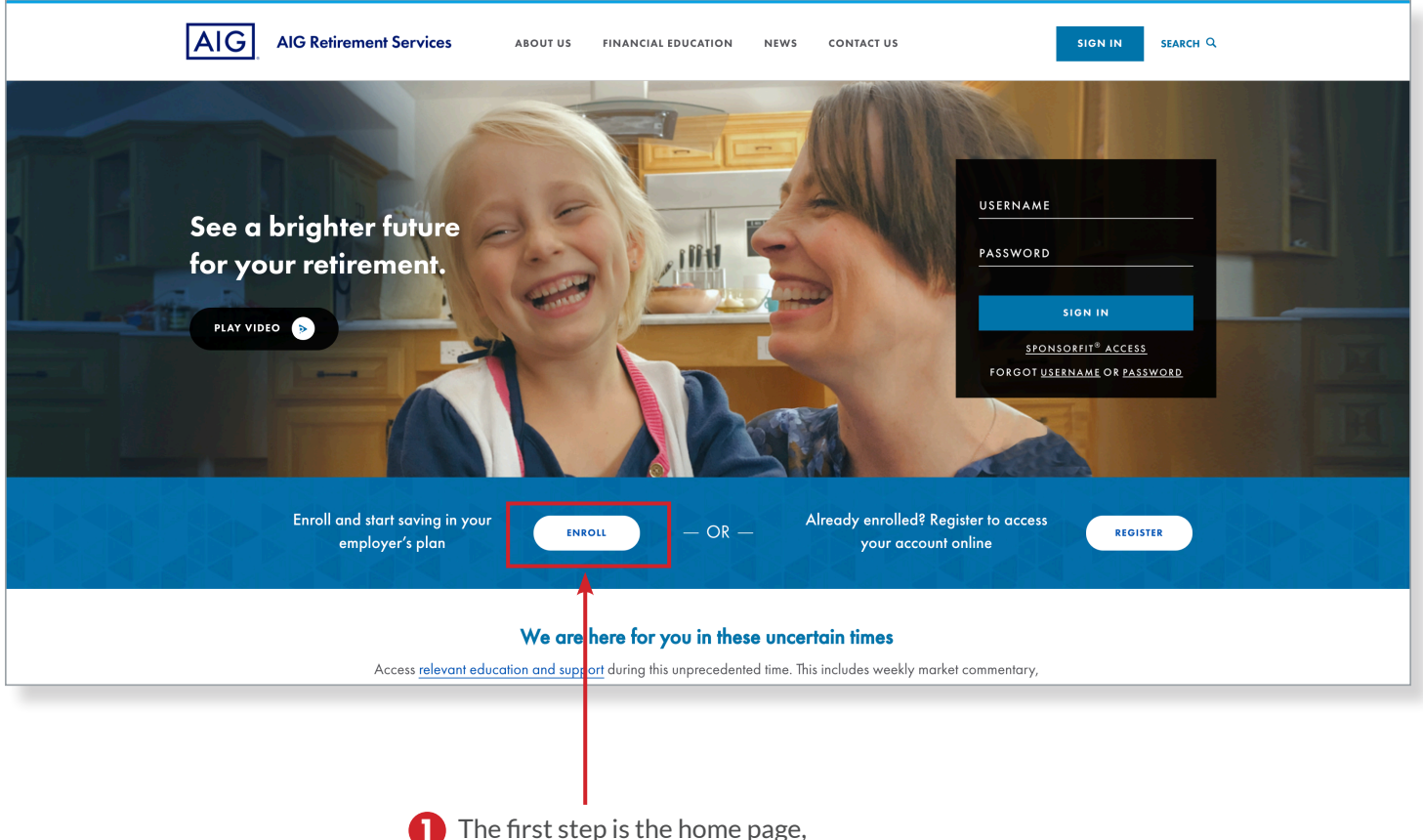

aig.com/RetirementServices. Click 'ENROLL.'

#### Step 2: Access Code

| Let's start with your plan.                                                                                                 |                                                                                 |
|----------------------------------------------------------------------------------------------------|---------------------------------------------------------------------------------|
| Enrollment doesn't take long at all. Just give us a few details and we'll get started.                                      |                                                                                 |
| ACCESS CODE [XXXXXXX] FIND PLAN                                                                                             | You will need<br>the access code<br>(designated<br>for your group<br>and plan). |
| <b>Attention</b> : Your privacy is important to us. Want to know more about our privacy policy?<br>It's <u>right here</u> . |                                                                                 |

#### Step 3: Plan Confirmation

| Let's start with your plan.                                                                                  |                                                       |
|----------------------------------------------------------------------------------------------------|-------------------------------------------------------|
| Enrollment doesn't take long at all. Just give us a few details and we'll get started.                       |                                                       |
| All fields are required  ACCESS CODE  [XXXXXXX]  SOCIAL SECURITY NUMBER  FIRST NAME  LAST NAME DATE OF BIRTH | Enter the details<br>and we can<br>confirm your plan. |
| FIND PLAN                                                                                                    |                                                       |

#### Step 4: Personal Information and Registration

Next, enter the required personal information (marital status, address, hire date, etc.).

| AIG AIG Refireme | ent Services                                                                                                    |                                                                    | C 100 & Haurs |
|------------------|----------------------------------------------------------------------------------------------------|--------------------------------------------------------------------|---------------|
|                  |                                                                                                    |                                                                    | 0             |
|                  | Abo                                                                                                    | out You                                                            |               |
|                  | Let's get acquainted                                                                                                    | d — we'll start with the basics.                                   |               |
|                  | 2                                                                                                    | hinter regime                                                      |               |
|                  | PREFIX                                                                                                    | PIRST NAME*                                                        |               |
|                  | select v                                                                                                    | e Puliel                                                           |               |
|                  | MIDDLE HAME                                                                                                    | LAST NAME*                                                         |               |
|                  |                                                                                                    | haj                                                                |               |
|                  | suffici                                                                                                    | DATE OF METH*                                                      |               |
|                  | 56.627                                                                                                    | 20/18/1982                                                         |               |
|                  | MARITAL STATUS*                                                                                                    | 382°                                                               |               |
|                  | 36457                                                                                                    | . O" O" O Bere                                                     |               |
|                  | PHONE NUMBER*                                                                                                    | SOCIAL SECURITY NUMBER                                             |               |
|                  | Barnar-U.S. address                                                                                                    | an since of 1405-121-33-54                                         |               |
|                  | Tour residential additions control is a P.O. Box, Tou                                                                                                    | a an enter o 7.5. Ans as a superior mailing address of er entering |               |
|                  | here,                                                                                                    | fuð darftilf eð ðrum.                                              |               |
|                  | RESIDENTIAL ADDRESS LINE 1*                                                                                                    | ADCRESS LINE 2                                                     |               |
|                  | ADDRESS LINE S                                                                                                    | cm*                                                                |               |
|                  | STATE"                                                                                                    | 2# CODE*                                                           |               |
|                  | state                                                                                                    | ×                                                                  |               |
|                  | In the size year realing addressed beliest his to add                                                                                                    | f sna                                                              |               |
|                  | Ves O No                                                                                                    |                                                                    |               |
|                  | EMPLOYER NAME                                                                                                    | ACS HEATTH SYSTEMS. INC.                                           |               |
|                  | And to the                                                                                                    |                                                                    |               |
|                  |                                                                                                    |                                                                    |               |
|                  | ANNUAL INCOME*                                                                                                    |                                                                    |               |
|                  | 9.0                                                                                                    |                                                                    |               |
|                  | Are you employed by an holding a license with a f<br>Regulatory Autority (FO-RA) member from                                                                                                    | Frandal Induity                                                    |               |
|                  | 🔿 Yar 💿 Na                                                                                                    |                                                                    |               |
|                  | EMAIL"                                                                                                    |                                                                    |               |
|                  |                                                                                                    |                                                                    |               |
|                  | V Iverse Galante                                                                                                    |                                                                    |               |
|                  | Brail is Boldiney for elements data-mere bread of pag-<br>mpuleesy mount, distances, versation and restriction                                                                                                    | er hanad Shianana may kalada asinan asartaria, gingan asa,<br>es   |               |
|                  | and the second second s |                                                                    |               |

## Step 5: Selecting contributions

|                                                                                                    | The progress bar                                                         |
|----------------------------------------------------------------------------------------------------|--------------------------------------------------------------------------|
|                                                                                                    | shows where<br>you are in the                                            |
| CONTRIBUTION PORTFOLIO BENEFICIARIES REVIEW                                                                           | process.                                                                 |
| Contribution<br>Set your contribution, and get set for the future. (+) MORE                                           | Click on the<br>different sections<br>to navigate back<br>and forth.     |
| PRE-TAX CONTRIBUTION PER PAY PERIOD<br>Your current contribution type is %                                            | Next, elect your<br>deferral amount<br>if the group<br>allows online     |
| CURRENT CONTRIBUTION ①                                                                                                | contributions.                                                           |
| CONTRIBUTE BY                                                                                                    |                                                                          |
| SUPERCENT SIDOLLAS                                                                                                    |                                                                          |
| - <b>10</b> <sup>%</sup> +                                                                                            |                                                                          |
| \$ 384.62 /pay period                                                                                                 |                                                                          |
| Enter a per pay period amount in order to adjust the fractional percentage rate ANNUAL SALARY \$100,000               | Entering a salary<br>will show how<br>contributions<br>affect paychecks. |
| You might only see a \$307.70 reduction with each paycheck.<br>Not a bad pre-tax savings, we'd say.                   |                                                                          |
| SEE HOW IT WORKS                                                                                                    |                                                                          |
| This contribution will process on the next available payroll date or as soon as administratively possible thereafter. |                                                                          |
| By clicking Continue, your contribution will be 10%                                                                   |                                                                          |
|                                                                                                    | Select 'Continue'<br>when finished.                                      |

## Step 6: Model Portfolios

| CONTRIBUT                                                   | ION PORTFOLIO BENEFICIARIES REVIEW                                                                                                    |                       |                                                                               |
|-------------------------------------------------------------|----------------------------------------------------------------------------------------------------|-----------------------|-------------------------------------------------------------------------------|
| Po                                                          | rtfolio Allocation                                                                                                    |                       |                                                                               |
| Okay, now y<br>Choosing investm                             | ou can decide how to invest those contributions.<br>ent options is important, and so is researching them.                                                                                                    |                       |                                                                               |
| Your pla<br>Allocation perc                                 | n name is Holy Cross Hospital Retirement Savings Plan<br>entages below apply to the following contribution source{s):<br>Employee Elective Pre-Tax                                                                                                    |                       |                                                                               |
|                                                             | Investment Vehicle                                                                                                    | Allocation Percentage |                                                                               |
|                                                             |                                                                                                    | 0%                    |                                                                               |
| 0%                                                          | EXED INTEREST OPTION         Assets invested in "VALIC FIXED INTEREST fund may be subject to restricted transfer availability. There may be other investment options considered to be Competing Options that will be excluded in direct transfers from "VALIC FIXED INTEREST. Nemounts transferred from "VALIC TAZED INTEREST to non-excluded investment options will be restricted from transfer to Competing Options for 90 days. For questions please context on Enrollment Specialist. We are envilable Manday through Friday, from "20 a.m. to "200 p.m. (Central Time) at 1-888-569-7055cg (1-800-248-2542cg) TDD, Hearing or Speech Impaired). | 0 %                   | If you select 'Pick<br>a portfolio', you<br>will be able to<br>select a model |
|                                                             | JANUS HENDERSON FLEXIBLE BD 5                                                                                                    | 0 %                   | portfolio in<br>your plan.                                                    |
|                                                             | (+) • INTERNATIONAL                                                                                                    | 0%                    |                                                                               |
|                                                             | VIEW FUND PROSPECTUS                                                                                                    |                       |                                                                               |
| To view fund prospectuses, select the "V<br>Click "Funds" o | 'iew Fund Prospectus" link (it opens in a new tab); then select your plan from the drop-down menu.<br>n the right-hand navigation, then click "View" for the prospectus you want.                                                                                                    |                       |                                                                               |
|                                                             | BACK CONTINUE                                                                                                    |                       | <ul> <li>Select 'Continue'<br/>when finished.</li> </ul>                      |

## Step 7: Portfolio Detail

| CONTRIBUTIO                                                        | N PORTFOLIO BENEFICIARIES REVIEW                                                                                                    |                       |                                                                                                    |
|--------------------------------------------------------------------|----------------------------------------------------------------------------------------------------|-----------------------|----------------------------------------------------------------------------------------------------|
| Por                                                                | tfolio Allocation                                                                                                    |                       |                                                                                                    |
| Okay, now you<br>Choosing investmen                                | can decide how to invest those contributions.<br>t options is important, and so is researching them.                                                                                                    |                       |                                                                                                    |
| Your plan n<br>Allocation percen                                   | ame is Holy Cross Hospital Retirement Savings Plan<br>tages below apply to the following contribution source(s):<br>Employee Elective Pre-Tax                                                                                                    |                       |                                                                                                    |
|                                                                    | Investment Vehicle                                                                                                    | Allocation Percentage |                                                                                                    |
|                                                                    |                                                                                                    | 100%                  |                                                                                                    |
| 100%                                                               | FIXED INTEREST OPTION         Assets invested in VALIC FIXED INTEREST fund may be subject to restricted transfer availability. There may be other investment options considered to be Competing Options that will be excluded in direct transfers from VALIC         Image: the transfer availability. There may be other investment options considered to be Competing Options that will be excluded in direct transfers from VALIC         Image: transfer availability. There may be other investment options from VALIC         Image: transfer available from transfer to Competing Options for 90 days. For questions please context an Enrollment Specialist. We are available Monday through Friday, from 7:30 a.m. to 7:00 p.m. (Control Time) at 1-888-549-7055cg (1-800-248-2542rg) TDD, Hearing or Speech Impaired). | 50 %                  | When you elect<br>to customize your<br>own funds, you<br>will be navigated<br>to the Portfolio<br>Allocation page.<br>Note that the<br>allocations must |
|                                                                    | JANUS HENDERSON FLEXIBLE BD 5                                                                                                    | 50 %                  | equal 100%.                                                                                                    |
|                                                                    | (+) • INTERNATIONAL                                                                                                    | 0%                    |                                                                                                    |
|                                                                    | VIEW FUND PROSPECTUS                                                                                                    |                       |                                                                                                    |
| To view fund prospectuses, select the "View<br>Click "Funds" on th | Fund Prospectus" link (it opens in a new tab); then select your plan from the drop-down menu.<br>e right-hand navigation, then click "View" for the prospectus you want.                                                                                                    |                       |                                                                                                    |
|                                                                    | BACK                                                                                                    |                       | Select 'Continue'<br>when finished.                                                                                                    |

## Step 8: Beneficiary Details

| AIG AIG Retire | ment Services                        |                                                          | KELP: 1-888-569-7055<br>TDD & Hours © | You will then<br>designate<br>your Primary                                                |
|----------------|--------------------------------------|----------------------------------------------------------|---------------------------------------|-------------------------------------------------------------------------------------------|
|                | CONTRIBUTION                         | ORTFOLIO BENEFICIARIES REVIEW                            |                                       | Beneficiaries<br>(and contingent<br>beneficiaries if<br>you choose).<br>Some plans        |
|                | Prime                                | ary Beneficiaries                                        |                                       | have spousal                                                                              |
| You can        | only make changes to this plan throu | gh your employer. Contact them directly<br>BACK CONTINUE | to designate your beneficiaries.      | restrictions<br>(e.g., 50% and<br>100%) regarding<br>beneficiaries. In<br>such plans, the |
|                | BENEFICIARY                          | ADDRESS                                                  |                                       | employee will                                                                             |
|                | NEW                                  | ~                                                        |                                       | be required to                                                                            |
|                | PERCENTAGE* BENEFICIA                | RY TYPE* CITY                                            |                                       | chouse at the                                                                             |
|                | % SELECT                             | *                                                        |                                       | required rate                                                                             |
|                | FIRST NAME* LAST NAM                 | E* STATE ZI                                              | P                                     | required rate.                                                                            |
|                |                                      | SELECT 🗸                                                 |                                       |                                                                                           |
|                | BIRTHDATE SSN                        | HIDE EMAIL                                               |                                       |                                                                                           |
|                |                                      |                                                          |                                       |                                                                                           |
|                | Use your address                     | PHONE                                                    |                                       |                                                                                           |
|                |                                      |                                                          |                                       |                                                                                           |
|                |                                      | DELETE CARD                                              |                                       | To list more than<br>one primary                                                          |
|                |                                      | ADD ANOTHER PRIMARY BENEFICIARY                          |                                       | beneficiary, click                                                                        |
|                | L                                    | Total: 0%                                                |                                       | this link.                                                                                |
|                |                                      | The total percentage should be 100%.                     |                                       |                                                                                           |
| SAVE & EXIT    |                                      |                                                          |                                       | Click 'Continue'<br>when finished.                                                        |

## Step 9: Terms of Use

| AIG           | AIG Refirement Services                                                                                                    | TDD & Hours                                                |                                |
|---------------|----------------------------------------------------------------------------------------------------|------------------------------------------------------------|--------------------------------|
|               | <u> </u>                                                                                                    |                                                            |                                |
|               | CONTRUBUTION FORTIOUS BENEFICIALIES REVIEW                                                                                                    |                                                            |                                |
|               | Please review our Terms of Use                                                                                                    |                                                            |                                |
|               |                                                                                                    | G                                                          |                                |
|               |                                                                                                    | Pila                                                       |                                |
|               | LEGAL NOTICE                                                                                                    |                                                            |                                |
|               | The following Terms and Candolans generates of VAUC's relative to assess VAUC associat() and/or VAUC, "Ur do "Our relate to The Variable Annuly UR Instruments Company<br>(VAUC), "Yeu" an Yeu" sease an Autorizad User al VAUC Orbin. Tingleger sease Yeur employee damageness the enterneous glan()) in which yeu are avoiding using VAUC Orbin.                                                                                                    | and in alliana                                             |                                |
|               | Boly VAID diare or eak scholarst representions initializedy. Automized Diardy represented for any VAID white or passes of VAID masses while and the scholarst representing of the scholarst representation of the VAID diare Value and any scholarst representation of the VAID diare Value and any scholarst representation of the VAID diare Value and any scholarst representation of the VAID diare Value and the scholarst representation of the VAID diare Value and the VAID diare Value and the value of VAID diare Value and the scholarst representation of the VAID diare Value and the value and the value and the VAID diare Value and the value and the value and the value and the value and the value and the value and the value and the value and the value and the VAID diare representation.                                                                                                    | lana Yao ia nian<br>Gary ar alantana<br>Arto iyi lawad iyi |                                |
|               | By all aliving the 'T Agnuel' houses halows Year                                                                                                    |                                                            |                                |
|               | <ul> <li>representant waters that Tax are so Autobard Steep have assess to somputer with an transportantian team the lightwork priving minimum reprisements</li> </ul>                                                                                                    |                                                            |                                |
|               | <ol> <li>Cgenuing System Windows 7, OSK 10.5, IOS 5.0, Lalipse 2.0</li> </ol>                                                                                                    |                                                            |                                |
|               | <ol> <li>Bernar Applasian Inexe Epland II 10, Kelas 83.60an, Select 9.1.2 (any append at MarOS and IOS), Onexe 33.0.2785</li> </ol>                                                                                                    |                                                            |                                |
|               | e. Apober Adole 11.0                                                                                                    |                                                            |                                |
|               | <ul> <li>and sar repairs analis or the articl address You provided to VAUC as part of the article regionship,"</li> </ul>                                                                                                    |                                                            |                                |
|               | <ul> <li>accepting Terms of Use analysis an overlap control event of any control of the second second sec<br/>second second second second second second second second second second second second second second second second second second second second second second second second second second second second second second second second second sec</li></ul>  |                                                            |                                |
|               | <ul> <li>advantable weaks of the Privacy distances available a recording on group and Security Career information available as recording on the privace of<br/>a standard security of the Privacy distances available as recording on the privacy and Security Career information available as recording on the privacy of Security Career information and the privacy of Security Career information and the privacy of Security Career informating career information and the privacy of Security Career info</li></ul> |                                                            |                                |
|               | <ul> <li>agusa ukariy usa dia siya in cangifanza witi aggifazabis lawa;</li> </ul>                                                                                                    |                                                            |                                |
|               | <ul> <li>and answer that the information associated as VADC's website is can invest wat reading, on a balling in a section in the protoce of a ball and year. This as investigate and a ball and a section is associated as a section of a section of a section as a section of a section as a section of a section as a section of a section as a section of a section as a section of a section as a section of a section as a section of a section as a section of a section as a section as a</li></ul>      | Fary Marraian<br>4 and Existence                           |                                |
|               | <ul> <li>Letter indexeered ther Your sensers is effective enter You, citis below, and will remain in effect and You, withdowr Your sensers Your sensers Your accesses at Your accesses by sense the VOC Clear-Care Care Care and an Accesses at Your accesses by sense at Accesses at Your accesses at Your acceses at Your accesses</li></ul>      | DLAV 4 MADE                                                |                                |
|               | <ul> <li>admonisting the cardining use of VAUC's validate to access Your accessing) construent Your acceptores of any solidare to the solid tendit.</li> </ul>                                                                                                    |                                                            |                                |
|               | * If Yes read in splace Yes's and address will 1935 in the lowe, Yes may do so by accessing Yes' white access in some 1950 Can at by calling the 1935 Clam<br>1-005-689-08400                                                                                                    | Care Carler at                                             |                                |
|               | By using VABE Online as avail in an Engloyer agonatoral glos, Yau agree to Pass additional some                                                                                                    |                                                            |                                |
|               | <ul> <li>You are an anglayer algebra or participate in an Englayer againated review any glan fair which VADC is a service provider;</li> </ul>                                                                                                    |                                                            |                                |
|               | <ul> <li>By campleing and submining Your another information price, "Bo submining YADE to establish a generation associated by your name under your "Englagent Flax. You water a submining to your submining the submining associated as a submining to your submining to submining the submining associated as a your submining to see the your submining to see the submining to your submining to see the submining to see the submining to see the submining as a submining to your submining as a submining to see the submining to your submining to your subm</li></ul>     | desend for 15<br>APRICABLE TO                              |                                |
|               | <ul> <li>You agree the Your determinic agreeces will be administed as a original agreed datument in any soun of law and that You will not determine an alignee the surtamizing of augments that an electronic agreeces in the tagety binding.</li> </ul>                                                                                                    | if recards an if a                                         |                                |
|               | * You represent the You are able to He wildle and express, and are prive any of the excellence confirmation gaps for lower use.                                                                                                    |                                                            |                                |
|               | <ul> <li>By privility per same internet or example a second place staff, one that my be paramet using a variant with stage and/or writing or manufact within the<br/>my identity or the place number(g periods), including a violation number 3 periods. Your violation period in some may apply.</li> </ul>                                                                                                    | n AlQ na aantin                                            |                                |
|               | Well will provide assess of Yaor Englineer biometrics and a file absorption product. We recommend that Yao prime capy for Yaor records. We will send a volume                                                                                                    | antinata alar                                              |                                |
|               | Your ganligter assent(s) in the reference give has been availabled. You may use more using at Your emotions internation by batting the VAUC Cleve<br>1400-028-028102 (Britheolog and agreen impaired assent and 1400-028-028102 (200) Clevente Service Service Se        | Care Carer ar<br>a.e. to 8:00 p.m.                         |                                |
|               | ton. I have CAREPULLY read this Consent and accept it valuatority and with full knowledge and understanding of its terms and conditions.                                                                                                    | ──                                                         | <ul> <li>To continu</li> </ul> |
|               | I acknowledge that I have received and/for read the prospectua[ad] of the Investment option[a) selected and that prospectua[ad], disclosure documents of a shareh have been mode available to me on this velocities. I acknowledge that it is my responsibility to mod the prospectua[ad] of any investment option and options the terms thanks. I acknowledge at the terms that are in the available to me on this velocities of any investment option and options will vary depending upon the experimence of the investment options will vary depending upon the experimence of the investment options will vary depending upon the experimence of the investment options will vary depending upon the experimence of the investment options.                                                                                                    | and fund fast<br>leaded and<br>readment                    | accept the of use.             |
|               | I acknowledge flar no representative of VALIC nor any VALIC affiliate, including VALIC Financial Advisore, has provided me with advice, recommenda<br>suggestions as to any specific investment options.                                                                                                    | tione or                                                   |                                |
|               | I understand and consent to the Salary Reduction Agreement.                                                                                                    |                                                            |                                |
|               | I understand I need to complete a separate form to designate beneficiaries.                                                                                                    |                                                            |                                |
| -             |                                                                                                    |                                                            |                                |
| (X) SAVE & EX | BACK CONTINUS                                                                                                    |                                                            |                                |

#### Step 10: Review

|           |                                |                                                                 |      | G |
|-----------|--------------------------------|-----------------------------------------------------------------|------|---|
|           | 0                              | 0 0                                                             |      |   |
|           |                                |                                                                 |      |   |
|           | CONTRACTION                    | SEMEPTLIADES REVIEW                                             |      |   |
|           | -                              |                                                                 |      |   |
|           | Re                             | view                                                            |      |   |
|           | Please review your information | and make any necessary chan                                     | ges. |   |
|           |                                |                                                                 | -    |   |
|           |                                |                                                                 |      |   |
|           |                                |                                                                 |      |   |
|           | Plan Information               |                                                                 |      |   |
|           | EMPLOYER NAME :                | HOLY CROSS HOSPITAL, A DIVISION OF<br>TAOS HEALTH SYSTEMS. INC. |      |   |
|           | FLAN NAME :                    | Holy Cross Hospital Rafirement Savings Pla                      | an . |   |
|           | HIRE DATE :                    | 06/30/2010                                                      |      |   |
|           | ANNUAL SALAKT I                | \$100,000                                                       |      |   |
|           | About You                      |                                                                 | EDIT |   |
|           | NAME :                         | Prulbvi RAJ                                                     |      |   |
|           | SSN :<br>RESIDENTIAL ADDRESS : | •••2920<br>2929 Allen Farlovay,<br>Houston, TX 77019            |      |   |
|           | BUSINESS PHONE :               | Mailing address is the same.<br>(713) 289-419910                |      |   |
|           | BUSINESS EMAIL :               | pruffivi.raj@valic.com                                          |      |   |
|           | PREFERRED CONTACT :            | Email                                                           |      |   |
|           | DELIVERY OFTION :<br>FINRA :   | Email: pruthvi.roj@volic.com                                    |      |   |
|           | FINRA EMPLOYER :               | N/A                                                             |      |   |
|           | Contribution                   |                                                                 | EDIT |   |
|           |                                |                                                                 |      |   |
|           | PRE TAX CONTRIBUTION :         | 10% / pay period                                                |      |   |
|           | Investment Option - Choose You | ur Own                                                          | EDIT |   |
|           | EMPLOYEE 8                     | LECTIVE PRE-TAX)                                                |      |   |
|           | FUNDS                          | ALLOCATION<br>PERCENTAGE                                        |      |   |
|           | FIXED INCOME (100%)            |                                                                 |      |   |
|           | Fixed Interest Option          | 50%                                                             |      |   |
|           | JANUS HENDERSON FLEXIBLE BD S  | 50%                                                             |      |   |
|           |                                |                                                                 |      |   |
| YE & EXIT | CONTRACT                       | T DIROUMDAT                                                     |      |   |

Once Terms of Use are accepted, you will be able to review and edit the information you entered.

Clicking 'Complete Enrollment' wraps things up and automatically generates a confirmation email.

#### Step 11: You're Enrolled!

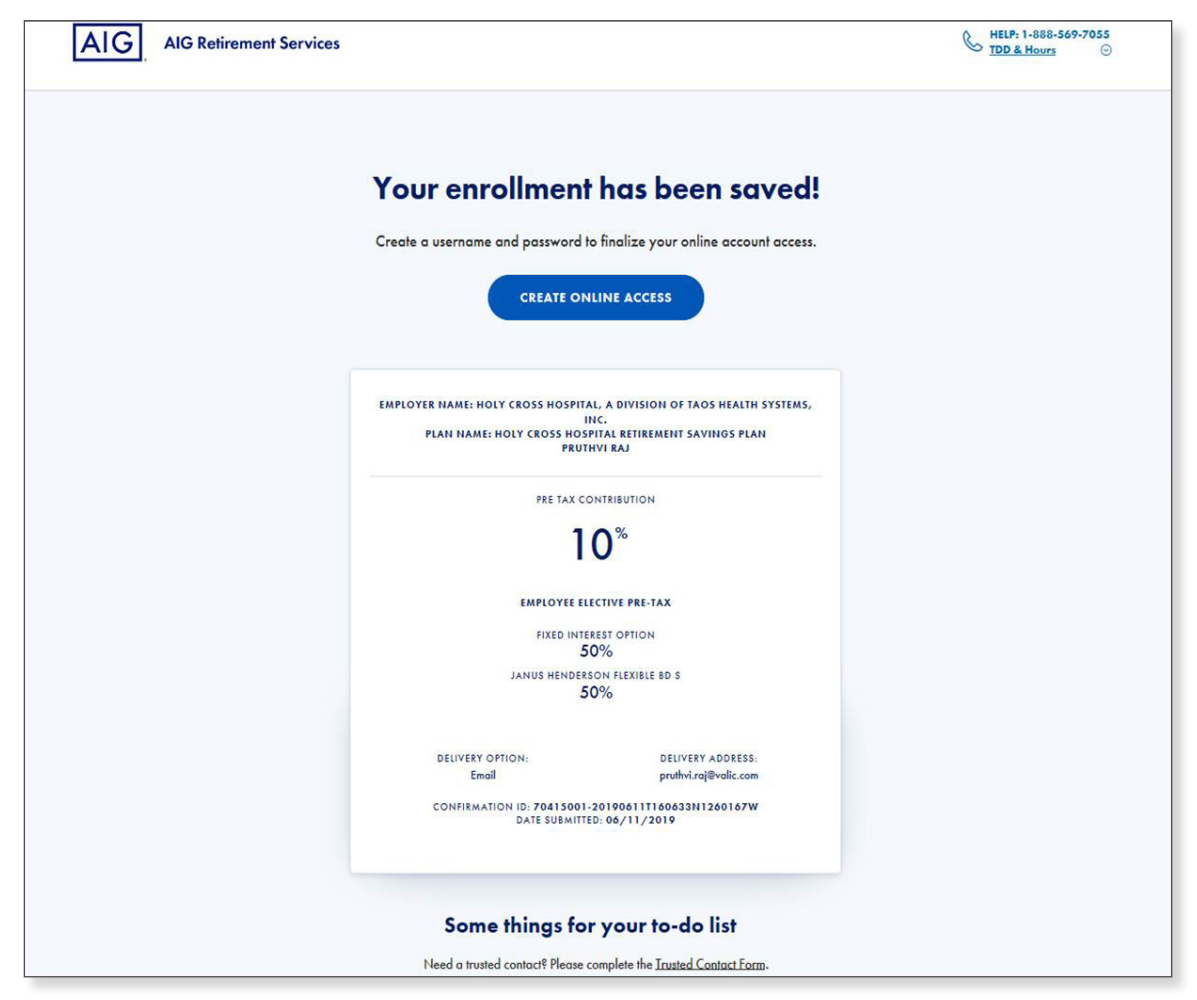

#### Step 12: Username & Password

| onfirm Email Address |
|----------------------|
|                      |
| sername              |
| assword SHO          |
| Very Strong          |
| onfirm Password SHO  |

You will then be prompted to input the needed information to create your online account. Once the information is entered, please select 'Continue'.

#### Step 13: Email Verification

| Validate Your Email                                                                                              |                                                                                                    |
|----------------------------------------------------------------------------------------------------|----------------------------------------------------------------------------------------------------|
| We've emailed a code to<br>p********j@aig.com                                                                    |                                                                                                    |
| Enter Validation Code<br>SHOW<br>CONTINUE<br>Con't find it in your inbox or junk folder? Resend Code             | You will then<br>be prompted<br>to verify your<br>email to create<br>your online<br>account. Once<br>the information is<br>entered, please<br>select 'Continue'. |
| Your code could be delayed due to your email settings. Please wait up to 5 minutes before requesting a new code. |                                                                                                    |
| Need help?                                                                                                    |                                                                                                    |
| View our registration guide or FAQ                                                                               |                                                                                                    |
| S 1-800-448-2542<br>TDD & Hours ⊙                                                                                |                                                                                                    |

## Step 14: Phone Verification

| Validate Your Phone                                                                   |                                                                                                    |
|---------------------------------------------------------------------------------------|----------------------------------------------------------------------------------------------------|
| We've texted a code to ******4199                                                     |                                                                                                    |
| Enter Validation Code SHOW                                                            | You will then<br>be prompted<br>to verify your<br>phone number to<br>create your online<br>account. Once<br>the information<br>is entered, please |
| Can't find it? Resend Code                                                            | select 'Continue'.                                                                                                    |
| Update Phone Number                                                                   |                                                                                                    |
| Need help?<br>View our registration guide or FAQ<br>& 1-800-448-2542<br>TDD & Hours © |                                                                                                    |

#### Step 15: Security Questions

| <b>E</b> Note: Ans | Security Ques<br>Answer a few questions to protect<br>wers must contain at least five characters, o | tions<br>t your account.<br>and cannot include symbols (i.e., !, @ | , #, \$, %, ^, etc.) |                                                                                                    |
|--------------------|----------------------------------------------------------------------------------------------------|--------------------------------------------------------------------|----------------------|----------------------------------------------------------------------------------------------------|
|                    | Question 1                                                                                          | ~                                                                  |                      |                                                                                                    |
|                    | Answer 1<br>Question 2                                                                              | SHOW                                                               |                      |                                                                                                    |
|                    | Answer 2                                                                                            | SHOW                                                               |                      |                                                                                                    |
|                    | Question 3                                                                                          | ~                                                                  |                      |                                                                                                    |
|                    | Answer 3                                                                                            | SHOW                                                               |                      | For additional<br>security, you will<br>be prompted to<br>answer security<br>questions. Once<br>the information<br>is entered, please |
|                    | Need help?<br>View our registration guide or<br>& 1-800-448-2542<br>TDD & Hours ©                   | FAQ                                                                |                      | select 'Continue'.                                                                                                    |

#### Step 16: You're Registered

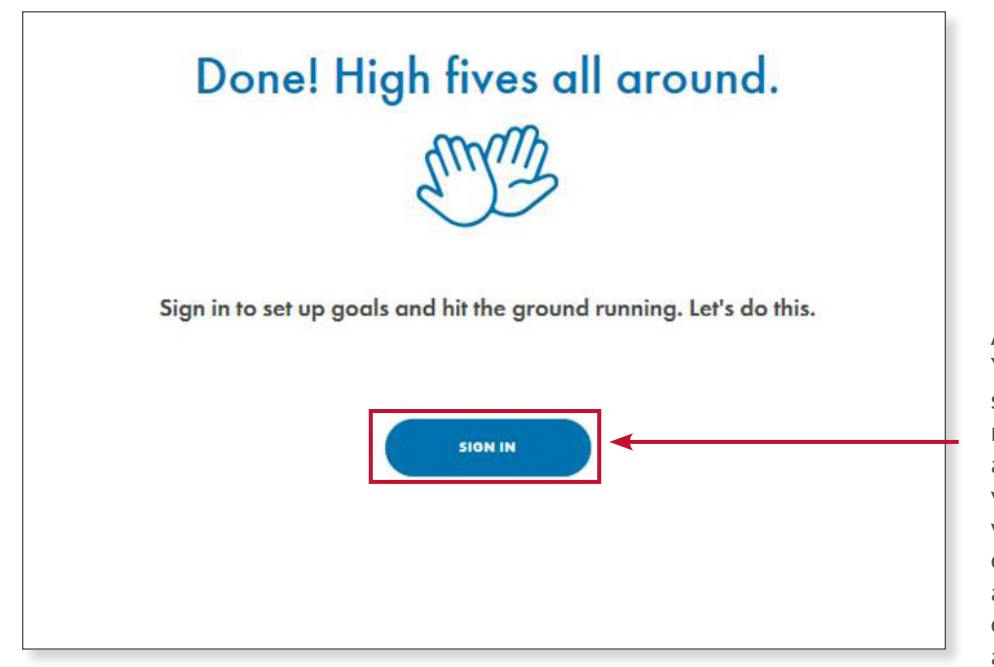

And you're done! You can choose to sign in using your newly registered account to check your savings, view education content, get a FutureFIT calculation and more!

#### Step 17: Explore aig.com/RetirementServices

Once you register your account and sign in, you can now access various features on aig.com/ RetirementServices. Your personal account information will not be available for at least 24 hours.

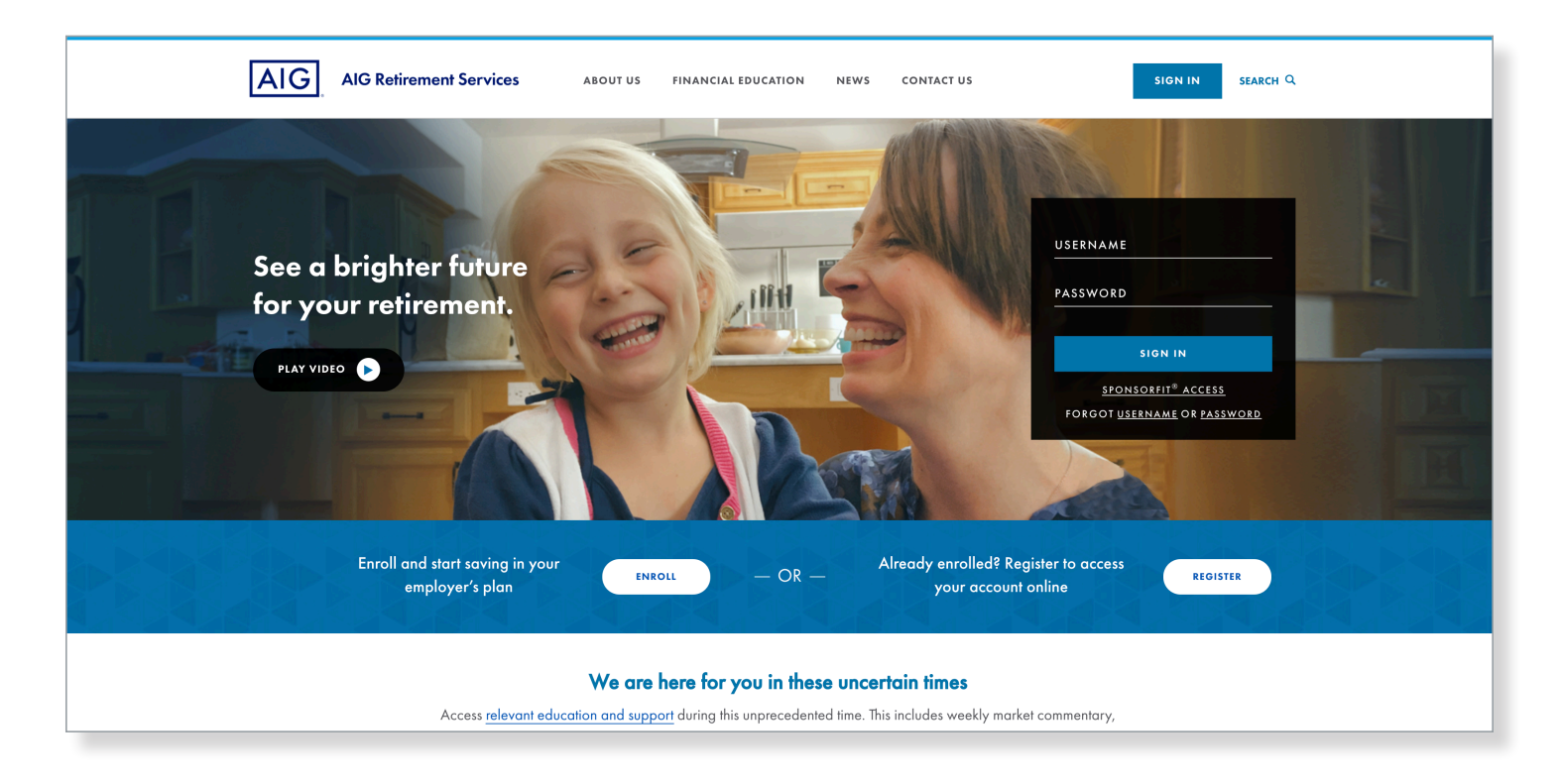

#### We see the future in you.<sup>sm</sup>

#### CLICK aig.com/RetirementServices CALL 1-888-569-7055 VISIT your financial professional

Securities and investment advisory services offered through VALIC Financial Advisors, Inc. (VFA), member FINRA, SIPC and an SEC-registered investment adviser.

Annuities are issued by The Variable Annuity Life Insurance Company (VALIC), Houston, TX. Variable annuities are distributed by its affiliate, AIG Capital Services, Inc. (ACS), member FINRA.

AIG Retirement Services represents AIG member companies — The Variable Annuity Life Insurance Company (VALIC) and its subsidiaries, VALIC Financial Advisors, Inc. (VFA) and VALIC Retirement Services Company (VRSCO). All are members of American International Group, Inc. (AIG).

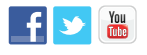

 $\ensuremath{\mathbb{C}}$  American International Group, Inc. All rights reserved. VC 31440 (10/2020) J516701  $\ensuremath{\mbox{EE}}$ 

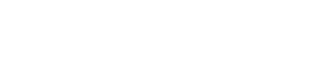

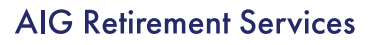